## How to Un-block Reading Wonders Pop-ups

## In Firefox:

1. Open Firefox. Click on Customize Tab.

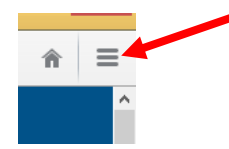

- 2. Click on **Options**.
- 3. Select the **Content** Tab. Make sure there is a check in the box by Block pop-up windows.

|             |                        | Optio              | ns SMAR | Tink 🏢           |            | ×              |
|-------------|------------------------|--------------------|---------|------------------|------------|----------------|
|             |                        |                    | 90      |                  | $\bigcirc$ | ÷              |
| General     | Tabs Content           | Applications       | Privacy | Security         | Sync       | Advanced       |
| Block po    | op-up windows          |                    |         |                  | Exce       | eptions        |
| Fonts & Col | ors<br>: Times New Rom | an                 | ¥       | <u>S</u> ize: 16 | ✓ Adv      | vanced         |
|             |                        |                    |         |                  | C          | olors          |
| Languages   |                        |                    |         |                  |            |                |
| Choose you  | r preferred language   | e for displaying p | ages    |                  | C          | h <u>o</u> ose |
|             |                        |                    |         |                  |            |                |
|             |                        |                    |         |                  |            |                |
|             |                        |                    |         |                  |            |                |
|             |                        |                    |         |                  |            |                |
|             |                        |                    | ОК      | Cance            | ł          | <u>H</u> elp   |

- 4. Click on **Exceptions**.
- 5. Then type in the Connect-Ed website.

| •                                                            | Allowed Sites -                                                            | Pop-ups 🗕 🗖                                         | ×    |
|--------------------------------------------------------------|----------------------------------------------------------------------------|-----------------------------------------------------|------|
| You can specif<br>the exact addre<br>A <u>d</u> dress of wel | y which websites are allowed<br>ess of the site you want to allo<br>bsite: | to open pop-up windows.<br>ow and then click Allow. | Гуре |
| www.connect                                                  | ed.mcgraw-hill.com                                                         |                                                     |      |
|                                                              |                                                                            | Allo                                                | w    |
| Site                                                         |                                                                            | Status                                              |      |
| www.connect                                                  | ed.mcgraw-hill.com                                                         | Allow                                               |      |
|                                                              |                                                                            |                                                     |      |
| <u>R</u> emove Site                                          | Remove All Sites                                                           | <u>C</u> lose                                       |      |

6. Click on **Allow** and the **Close**.

## When In Chrome:

1. Open Chrome. Click on Customize Tab.

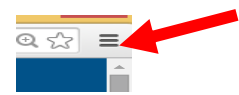

2. Click on Settings.

3. Then scroll to the bottom of page. Click on Show advanced settings...

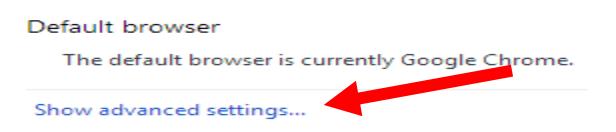

4. Under Privacy click on Content settings

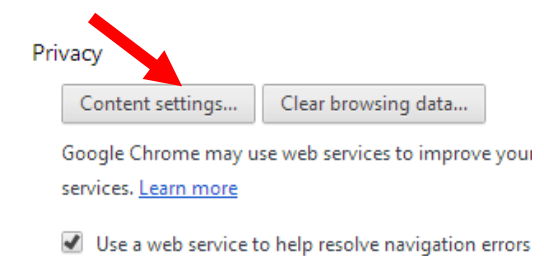

5. Then under Pop-ups select Manage exceptions.

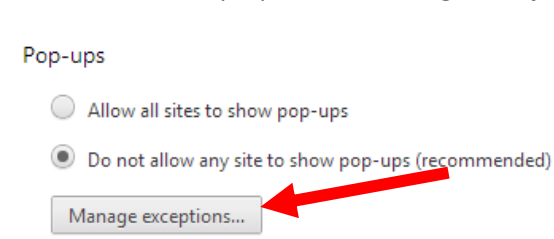

6. Type the Connect Ed website into the example blank. (You may want to add Pearson as well)

| Allow |
|-------|
| Allow |
| Allow |
| Allow |
|       |
|       |
|       |

7. Then click Done.